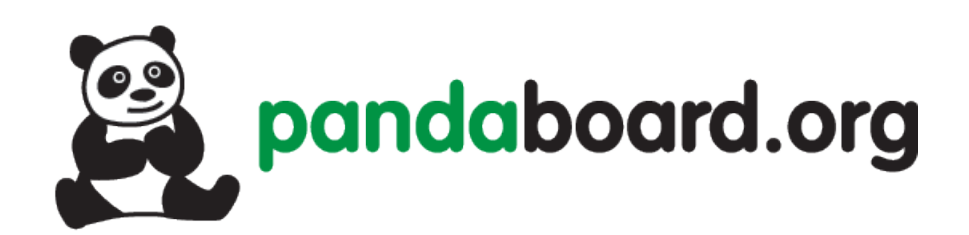

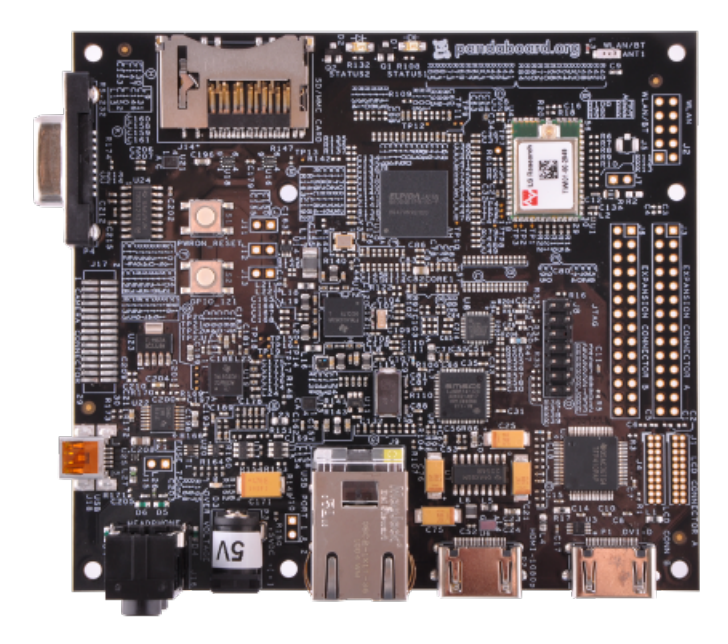

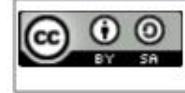

This work is licensed under the Creative Commons Attribution-ShareAlike 3.0 Unported License. To view a copy of this license, visit http://creativecommons.org/licenses/by-sa/3.0/.

# Pandaboard Guide: Running Android Jellybean

Jayneil Dalal(jayneil.dalal@gmail.com)

### October 29, 2012

#### Abstract

In this guide, I will describe how to port Android Jellybean(4.1.2) on the pandaboard step by step. This guide uses ready made binaries and does not build them for source. This guide targets beginners who are just getting started on the Pandaboard and want to play around with Android. These instructions will work for Pandaboard as well as Pandaboard ES. Please not that in this build, few functionalities may not work out of the box.

## Setup

- I used an Ubuntu 12.04 64 bit machine.
- I used Pandaboard ES for this guide.

### Steps

• Download the Android Panda LEB(Linaro Evaluation Build) by typing the following commands in the terminal:

 $\$  wget http://releases.linaro.org/12.09/android/images/panda-jb-gcc47-tilt-stable-blob/boot.tar.bz2

 $\$  wget http://releases.linaro.org/12.09/android/images/panda-jb-gcc47-tilt-stable-blob/system.tar.bz2

 $\$  wget http://releases.linaro.org/12.09/android/images/panda-jb-gcc47-tilt-stable-blob/userdata.tar.bz2

Alternatively if you prefer not to use the terminal, you can manually download the above artifacts(boot,system,userdata) from the link below:

http://releases.linaro.org/12.09/android/leb-panda/

The output after running the above commands should be as shown below:

| 🖐 🧑 Linaro Releases - Chromium 👩 Electro _ House 2012 Danc 👰 [Buddy List]                                                                                                    | 🚽 #linaro                                                          | ⊾ Terminal - jayneil@jayneil 🧕                               | 🗲 📲 🖼 Fri, 12 Oct 09:39 |             | jayneil 📔 |
|----------------------------------------------------------------------------------------------------|--------------------------------------------------------------------|--------------------------------------------------------------|-------------------------|-------------|-----------|
| <b>T</b>                                                                                                    | Terminal - jayneil@jayneil                                         | -pc: ~                                                       |                         |             | - + >     |
| File Edit View Terminal Go Help<br>jayneil@jayneil.pc:-\$ wget http://releases.linaro.org/12.09/android/j<br>2012-10-12_09:28:01 http://releases.linaro.org/12.09/android/jmm<br>Resolving releases.linaro.org (releases.linaro.org)91.189.95.16<br>Connecting to releases.linaro.org (releases.linaro.org)[91.189.95.16]<br>HTTP request sent, awaiting response 200 OK<br>Length: 5209419 (5.0W) [application/x-tar]<br>Saving to: 'boot.tar.bz2' | images/panda-jb-gcc47-<br>ages/panda-jb-gcc47-ti<br>:80 connected. | tilt-stable-blob/boot.tar.bz2<br>lt-stable-blob/boot.tar.bz2 |                         |             |           |
| 100%[===================================                                                                                                    |                                                                    |                                                              | ====>] 5,209,419 298    | SK/s in 17s |           |
| 2012-10-12 09:28:19 (296 KB/s) - 'boot.tar.bz2' saved [5209419/520941<br>jayneil@jayneil-pc:-\$ wget http://releases.linaro.org/12.09/android/i                                                                                                    | 19]<br>images/panda-jb-gcc47-                                      | tilt-stable-blob/system.tar.bz2                              |                         |             |           |
| 2012-10-12 09:28:34 http://releases.linaro.org/12.09/android/imm<br>Resolving releases.linaro.org (releases.linaro.org)91.189.95.16<br>Connecting to releases.linaro.org (releases.linaro.org)).91.189.95.16<br>HTTP request sent, awaiting response 200 OK<br>Length: 173622111 (166W) [application/x-tar]<br>Saving to: 'system.tar.bz2'                                                                                                    | ages/panda-jb-gcc47-ti<br>:80 connected.                           | lt-stable-blob/system.tar.bz2                                |                         |             |           |
| 100%[===================================                                                                                                    |                                                                    |                                                              | ===>] 173,622,111 283   | 8K/s in 10m | 8s        |
| 2012-10-12 09:38:42 (279 KB/s) - `system.tar.bz2' saved [173622111/17                                                                                                    | 73622111]                                                          |                                                              |                         |             |           |
| jayneil@jayneil-pc:~\$                                                                                                    |                                                                    |                                                              |                         |             |           |
|                                                                                                    |                                                                    |                                                              |                         |             |           |
|                                                                                                    |                                                                    |                                                              |                         |             |           |
|                                                                                                    |                                                                    |                                                              |                         |             |           |
|                                                                                                    |                                                                    |                                                              |                         |             |           |
|                                                                                                    |                                                                    |                                                              |                         |             |           |
|                                                                                                    |                                                                    |                                                              |                         |             |           |
|                                                                                                    |                                                                    |                                                              |                         |             |           |
|                                                                                                    |                                                                    |                                                              |                         |             |           |
|                                                                                                    |                                                                    |                                                              |                         |             |           |
|                                                                                                    |                                                                    |                                                              |                         |             |           |
|                                                                                                    |                                                                    |                                                              |                         |             |           |

| 💕 💱 Linaro Releases - M 🔢 *Untitled Documen 🔜 Multiple Card Read 🖻 Terminal - jayneil@j 🗈 Terminal - jayneil@j 🖻 Desktop - File Mana 🔘                                                                                                    | 🌮 जी 🏺 | 🖡 🛄 Fri, 12 Oct 1 | 1:47 🖻  |       | jayneil |     |
|----------------------------------------------------------------------------------------------------|--------|-------------------|---------|-------|---------|-----|
| ▼ Terminal - jayneil@jayneil-pc: ~                                                                                                    |        |                   |         |       | - +     | - × |
| File Edit View Terminal Go Help<br>jayneilejayneil-pc:-5 wget http://releases.linaro.org/12.09/android/images/panda-jb-gcc47-tilt-stable-blob/userdata.tar.bz2<br>2012-10-12 1139:01 http://releases.linaro.org/12.09/android/images/panda-jb-gcc47-tilt-stable-blob/userdata.tar.bz2<br>Resolving releases.linaro.org (releases.linaro.org) 91.189.95.16<br>Connecting to releases.linaro.org (releases.linaro.org)]91.189.95.16[:80 connected.<br>HTTP request sent, awaiting response 200 OK<br>Length: 28752680 (27W) [application/x-tar]<br>Saving to: 'userdata.tar.bz2' |        |                   |         |       |         |     |
| 100%[===================================                                                                                                    | >]     | 28,752,680        | 32.9K/s | in 4m | 7s      |     |
| 2012-10-12 11:43:12 (113 KB/s) - `userdata.tar.bz2' saved [28752680/28752680]                                                                                                    |        |                   |         |       |         |     |
| jayneil@jayneil-pc:~\$                                                                                                    |        |                   |         |       |         |     |
|                                                                                                    |        |                   |         |       |         |     |
|                                                                                                    |        |                   |         |       |         |     |
|                                                                                                    |        |                   |         |       |         |     |
|                                                                                                    |        |                   |         |       |         |     |
|                                                                                                    |        |                   |         |       |         |     |
|                                                                                                    |        |                   |         |       |         |     |
|                                                                                                    |        |                   |         |       |         |     |
|                                                                                                    |        |                   |         |       |         |     |
|                                                                                                    |        |                   |         |       |         |     |
|                                                                                                    |        |                   |         |       |         |     |
|                                                                                                    |        |                   |         |       |         |     |
|                                                                                                    |        |                   |         |       |         |     |

• In order to install the Android image, you will need the linaroimage-tools 0.4.8 or higher. Install them by typing the following commands in the terminal:

\$ sudo add-apt-repository ppa:linaro-maintainers/tools \$ sudo apt-get update \$ sudo apt-get install linaro-image-tools

The output should be similar to as shown in the figure below:

| 🐸 🧧 Facebook - Chromium                                                                                                    | 🔄 Electro _ House 2012 Dan 🙉 [Bu                                                                                                    | uddy List]                                                                                                    | 🗗 #linaro                                        | 📧 Terminal - jayneil@jayneil 🧕                            | 🗲 📶 🌞 🖭 Fri, 12 Oct 09:41                                                        | 🖪 jayneil                                             |   |
|----------------------------------------------------------------------------------------------------|----------------------------------------------------------------------------------------------------|----------------------------------------------------------------------------------------------------|--------------------------------------------------|-----------------------------------------------------------|----------------------------------------------------------------------------------|-------------------------------------------------------|---|
| *                                                                                                    |                                                                                                    | Terr                                                                                                    | minal - jayneil@jayneil-pc: ~                    |                                                           |                                                                                  | - +                                                   | × |
| File Edit View Terminal<br>Hith http://packages.medih<br>Hith http://packages.medih<br>Hith http://packages.medih<br>Igh http://packages.medih<br>Igh http://packages.medih<br>Igh http://ackages.medih<br>Igh http://dl.google.com<br>Igh http://dl.google.com<br>Igh http://l.google.com<br>Get:33 http://security.ub<br>Get:35 http://security.ub<br>Get:35 http://security.ub<br>Get:36 http://security.ub<br>Get:41 http://security.ub<br>Get:41 http://security.ub<br>Get:41 http://security.ub<br>Get:41 http://security.ub<br>Get:41 http://security.ub<br>Get:41 http://security.ub<br>Get:41 http://security.ub<br>Get:41 http://security.ub<br>Get:43 http://security.ub<br>Get:43 http://security.ub<br>Hit http://security.ub<br>Hit http://security.ub<br>Hit http://security.ub<br>Hit http://security.ub<br>Hit http://security.ub<br>Hit http://security.ub<br>Hit http://security.ub<br>Hit http:/security.ub<br>Hit http:/security.ub<br>Hit http:/security.ub<br>Hit http:/security.ub<br>Hit http:/security.ub<br>Hit http:/security.ub<br>Hit http:/security.ub<br>Hit http:/security.ub<br>Hit http:/security.ub<br>Hit http:/security.ub<br>Hit http:/security.ub<br>Hit http:/security.ub<br>Hit http:/security.ub<br>Hith http:/security.ub<br>Hithtp:/security.ub<br>Hithtp:/security.ub<br>Hithtp:/security.ub<br>Hithtp:/security.ub<br>Hithtp:/security.ub<br>Hithtp:/security.ub<br>Hithtp:/security.ub<br>Hithtp:/security.ub<br>Hithtp:/security.ub<br>Hithtp:/security.ub<br>Hithtp:/security.ub<br>Hithttp:/security.ub<br>Hithttp:/se | Go Hep<br>untu.org precise/non-free andG<br>untu.org precise/non-free i386 par-<br>untu.org precise/non-free i386<br>untu.org precise/non-free Translation-en<br>stable/main Translation-en<br>untu.com precise-security/mait<br>untu.com precise-security/mait<br>u.com precise-security/mait<br>u.com precise-security/mait<br>do be to tem batt<br>do be to tem batt<br>do be to tem batt<br>do be to tem batt<br>do be to tem batt<br>do be to tem batt<br>do be to tem batt<br>do be to tem batt<br>do be to tem batt<br>do be to tem batt<br>do be to tem batt<br>do be to tem ba | Terr<br>54 Packages<br>ckages<br>5 Packages<br>tionIndex<br>islationIndex<br>islationIndex<br>rricted am64 Packages<br>triverse am64 Packages<br>triverse am64 Packages<br>triverse am64 Packages<br>triverse 1386 Packages<br>triverse 1386 Packages<br>triverse TranslationIndex<br>for analation-en<br>tion-en<br>tion-en<br>tion-en<br>tion-en<br>tion-en<br>ted Translation-en<br>se Translation-en<br>se Translation-en<br>se Translation-en<br>se Translation-en<br>se translation-en<br>se translation-en<br>ted translation-en<br>ted translation-en<br>se translation-en<br>se translation-en<br>s | ted python-yaml qemu-t<br>ge-tools python-parted | user-static u-boot-tools<br>d python-yaml qemu-user-stati | Software updates avail<br>There are 9 updates avail<br>notification icon to show | able<br>Gable. Click on the<br>the available updates. | × |
| bo you want to continue [                                                                                                    | 17117 U                                                                                                    |                                                                                                    |                                                  |                                                           |                                                                                  |                                                       |   |
|                                                                                                    |                                                                                                    |                                                                                                    |                                                  |                                                           |                                                                                  |                                                       |   |

- Install disk utility from Ubuntu software center.
- Insert your SD card into the computer but make sure that it is not mounted. If the card is mounted, open disk utility and un-mount it.
- Now, identify the correct raw device name (like /dev/sde not /dev/sde1). You can do this by opening disk utility in Ubuntu and clicking on the sd card. You can erase your hard drive with the wrong parameter.
- Run linaro image tools by typing the following in the terminal:

 $\$  linaro-android-media-create-mmc/dev/sdb-devpanda-bootboot.tar.bz2-systemsystem.tar.bz2-userdatauserdata.tar.bz2

• Install graphics libraries by typing the commands below in the terminal:

\$ wget http://releases.linaro.org/12.09/android/images/panda-jb-gcc47-tiltstable-blob/install-binaries.sh \$ chmod a+x install-binaries.sh \$ ./install-binaries.sh

Accept the license by typing 'I ACCEPT' . The output should be similar to as shown in the figure below:

| 🐸 🥫                                                                                                    | 👔 Lina                                                                                                    | aro Releases - Mozilla 👔 *Untitled Document 1 🔛 Multiple Card Reader ( 🖪 Terminal - jayneil@jaynei 🗎 Linaro Android Binary 🝥 🌶 📶 🎉 🌞 🗊 Fri, 12 Oct 12:02 📘 🗾 jayneil                                                                                                    |   |
|----------------------------------------------------------------------------------------------------|----------------------------------------------------------------------------------------------------|----------------------------------------------------------------------------------------------------|---|
| -                                                                                                    |                                                                                                    | Terminal - jayneil@jayneil-pc: ~/Work Stuff/Linaro Android Binary — +                                                                                                    | × |
| File                                                                                                    | Edit                                                                                                    | View Terminal Go Help<br>provisions may only be amended, modified, supplemented or waived in a<br>writing signed by both parties hereto.                                                                                                    |   |
|                                                                                                    | d.                                                                                                    | Compliance with Laws. You shall comply with all applicable laws,<br>rules, and regulations in connection with its activities under this<br>Agreement.                                                                                                    |   |
|                                                                                                    | e.                                                                                                    | Entire Agreement. This Agreement completely and exclusively states the agreement between You and Licensor regarding this subject matter.                                                                                                    |   |
| Туре                                                                                                    | "I A                                                                                                    | CCEPT" if you agree to the terms of the license: I ACCEPT                                                                                                    |   |
| vendo<br>vendo<br>vendo | r/<br>r/im;<br>r/im;<br>r/i | <pre>tec/<br/>pada/boardConfigPanda.mk<br/>tec/panda/boardConfigPanda.mk<br/>tec/panda/proprietary/lisry_init.so<br/>tec/panda/proprietary/lisry_init.so<br/>tec/panda/proprietary/lisry_ins.so<br/>tec/panda/proprietary/listic_DMEEVEx_EXX540_120.so<br/>tec/panda/proprietary/listic_DMEEVEx_EXX540_120.so<br/>tec/panda/proprietary/listic.so<br/>tec/panda/proprietary/listic.so<br/>tec/panda/panda/proprietary/listic.so<br/>tec/panda/panda/panda/panda/panda/panda/panda/panda/panda/panda/panda/panda/panda/panda/panda/panda/panda/panda/panda/panda/panda/panda/panda/panda/panda/panda/panda/panda/panda/panda/panda/panda/pa</pre> |   |
| Jucce<br>jayne                                                                                                    | /jayı<br>ss,<br>il@j                                                                                                    | Neil/Nork Stuff/Linaro Android Binary nyneil-pc:-/Work Stuff/Linaro Android Binary\$                                                                                                    |   |

• Mount the SD card back using disk utility. There should be a lot of partitions created on it as shown below:

| 💕 🛐 Linaro Releases - Mozilia 🔢 *Untiti        | led Document 1 🔛                | Multiple Card Reader ( 💽 Terminal - jay | neil@jaynei 🔚 Linaro A    | ndroid Binary 🦉    | 🕅 🤌 🇯 🗊 F                  | iri, 12 Oct 12:02  | jayneil 🧾 |
|------------------------------------------------|---------------------------------|-----------------------------------------|---------------------------|--------------------|----------------------------|--------------------|-----------|
| *                                              |                                 | Multiple Card Reader (Multiple Card     | Reader) [/dev/sdb] — Disk | Utility            |                            |                    | - + ×     |
| File Help                                      |                                 |                                         |                           |                    |                            |                    |           |
| Storage Devices                                | Drive                           |                                         |                           |                    |                            |                    |           |
| Jaynell@localhost                              | Model:                          | Multiple Card Reader                    |                           | Serial Number:     | 058F63666435               |                    |           |
| Peripheral Devices                             | Firmware Version:               | 1.00                                    |                           | World Wide Name:   | -                          |                    |           |
| 750 GB Hard Disk                               | Location:                       |                                         |                           | Device:            | /dew/sdb                   |                    |           |
| ume ATA HEAChi HTS547575ATE384                 | Conocitu:                       | -<br>2.0 GP (1.077 614 226 butter)      |                           |                    | USP of 490 0 Mb/c          |                    |           |
| Multiple Card Reader                           | Capacity:                       | 2.0 GB (1,977,014,536 bytes)            |                           |                    | B Not Supported            |                    |           |
| CD/DVD Drive<br>HL-DT-ST HL-DT-ST DVDRAM GUKON | 😤 Format Driv                   | Ne lie dae                              |                           | Safe Remova        | • Not supported            |                    |           |
|                                                | Benchmark<br>Measure driv       | e performance                           |                           |                    |                            |                    |           |
|                                                | Volumes                         |                                         |                           |                    |                            |                    |           |
|                                                | bost                            | waters                                  | cache                     | Extended<br>2.0 GB |                            |                    |           |
|                                                | 138 M8 F47                      | 537 H8 ext4                             | 268 M8 ext4               |                    | userdata<br>I37 MB ext4    | sdcard<br>497 MB R | r         |
|                                                | Usage: Ci                       | ontainer for Logical Partitions         |                           | Device: /c         | iev/sdb4                   |                    |           |
|                                                | Partition Type: Extended (0x05) |                                         |                           | Partition Label: - |                            |                    |           |
|                                                | Partition Flags: -              |                                         |                           |                    | 0 GB (1,033,895,936 bytes) |                    |           |
|                                                | 😫 Delete Parti                  | ition                                   |                           |                    |                            |                    |           |
|                                                |                                 |                                         |                           |                    |                            |                    |           |
|                                                |                                 |                                         |                           |                    |                            |                    |           |
|                                                |                                 |                                         |                           |                    |                            |                    |           |
|                                                |                                 |                                         |                           |                    |                            |                    |           |
|                                                |                                 |                                         |                           |                    |                            |                    |           |
|                                                |                                 |                                         |                           |                    |                            |                    |           |
|                                                |                                 |                                         |                           |                    |                            |                    |           |
|                                                |                                 |                                         |                           |                    |                            |                    |           |
|                                                |                                 |                                         |                           |                    |                            |                    |           |

• Remove the SD card from the device writer and plug it into the board. If all went well, you should see Android booting up on the pandaboard as shown below:

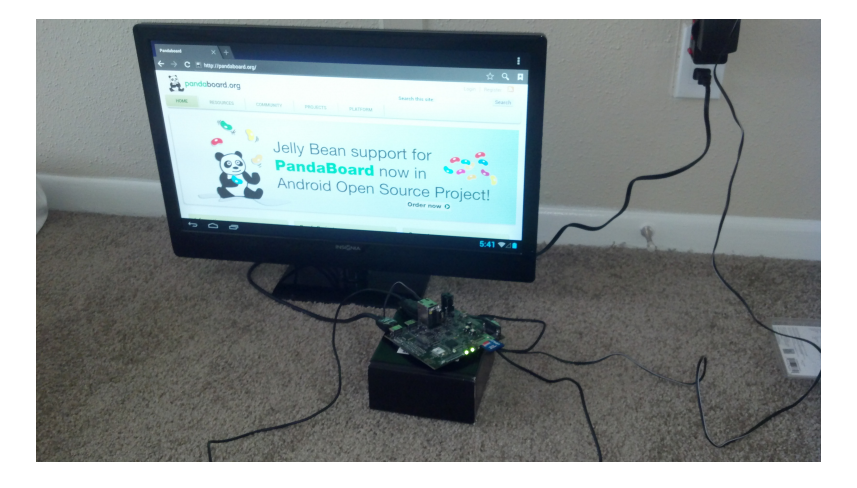

• To install custom apps, just put the apk file in userdata>app.

# References

[1] http://wiki.linaro.org/Platform/Android/ImageInstallation